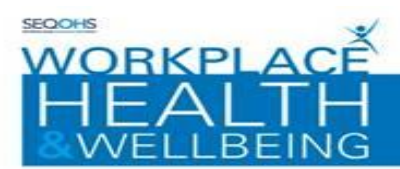

# <u>Workplace Health & Wellbeing e-OPAS Portal</u> <u>Pre-Placement Recruitment Guide</u> <u>West Suffolk Hospital NHS Trust</u>

Email queries to - WSFT.WHWBmailbox@nnuh.nhs.uk

The Workplace Health & Wellbeing Self Service Portal can be accessed via the following link:

https://nnuh.eopas.co.uk

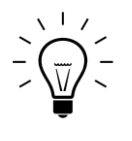

When setting up an account please be aware that you can't use a tablet or a smart phone. Also, in our experience the best browsers to use are Internet Explorer 8, Chrome or Firefox.

#### **STEP 1 – CREATING YOUR ACCOUNT:**

This section explains how to set up Portal user accounts:

- 1. Navigate to the Portal Homepage via the link above
- 2. Click on the on-screen 'sign up now' box
- **3.** The Portal Account creation screen will be displayed;
  - Enter email address into the section provided (work email address please)
  - Enter your Company reference **W230DA02**
  - Enter your desired password, which should contain a minimum of 6 characters including 1 special character (a number is not classed as a special character)
  - Confirm your password

**4.** Select a security question from the drop-down menu

 ${\cal O}$  Please ensure that you remember the question / answer since we are unable to reset this

**5.** Captcha verification is required for the account creation. Enter the sequence of characters displayed in the centre of the window into the space provided

**6.** Once you have completed all fields on the Portal account form, click the 'Continue' button to verify your account

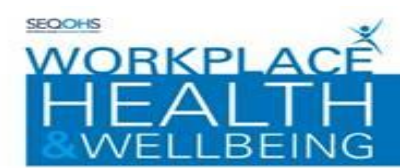

#### Norfolk and Norwich University Hospitals

#### Step 2 – PORTAL ACCOUNT VERIFICATION:

This section guides you through verifying your Portal account:

The Portal Account completion screen will be displayed

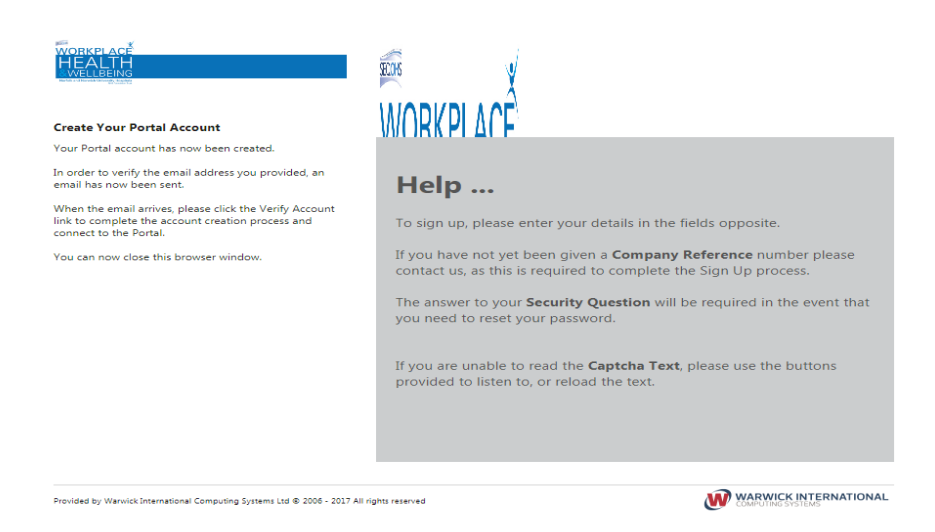

When an account has been created, an email will be sent to you for you to verify your email address.

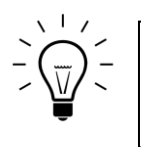

Emails are sent almost immediately, but if the email takes longer to get to you than you would expect check your Junk/Spam folders to see if it is in there.

Open the email and click on the 'Verify Account' link to activate your account.

# Almost There! Portal Account Verification

To complete the creation of your new account please click the following link, Verify Account

Powered by Warwick International Computing Systems Ltd © 2006 - 2015 All rights reserved

The Portal Account creation screen will be displayed

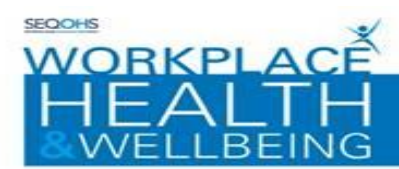

Enter your password details into the section provided

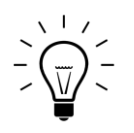

The Account Verification step is essential. Without this step you will not be able to proceed.

The following screen will appear, please add your password into the 'Enter your password' box

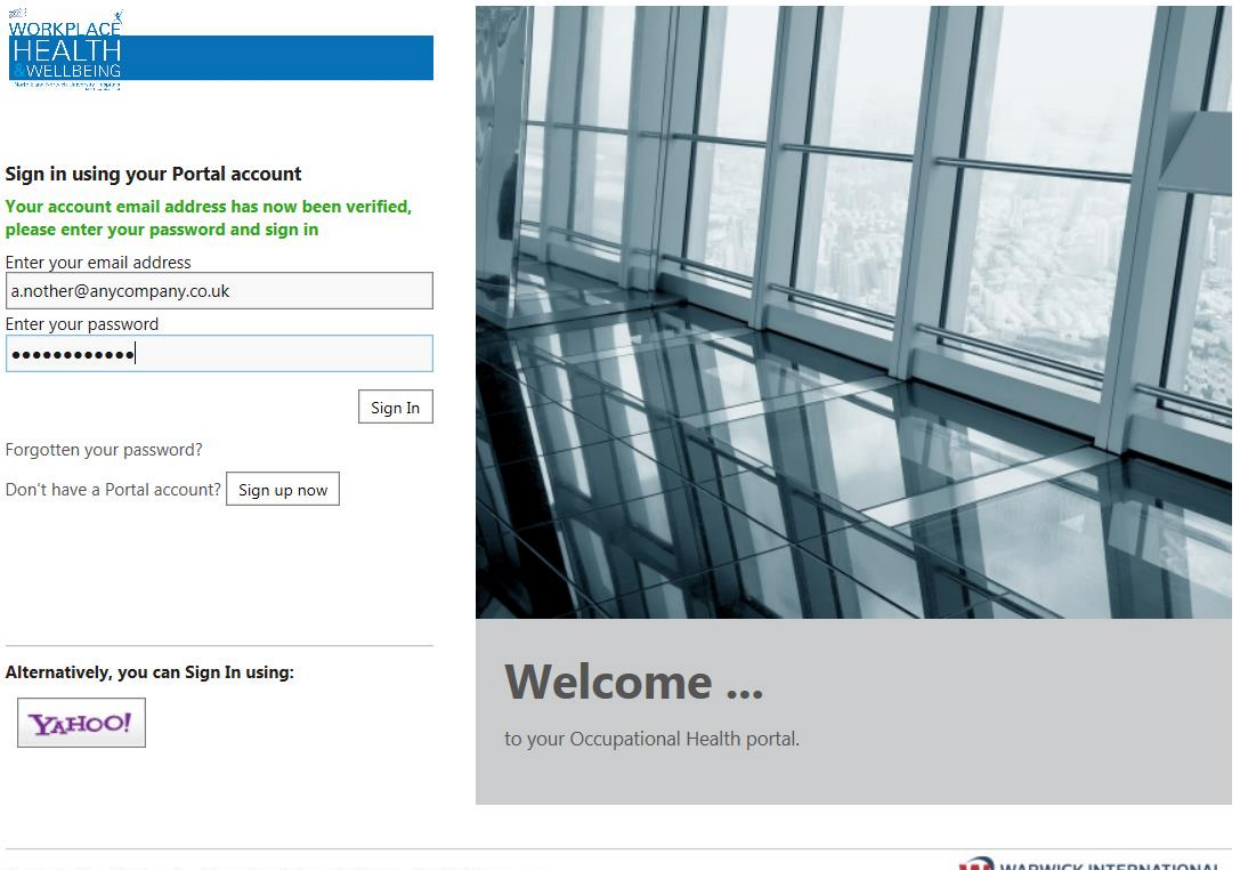

Provided by Warwick International Computing Systems Ltd © 2006 - 2017 All rights reserved

WARWICK INTERNATIONAL

ich Un

versity Hospitals

Then click the 'Sign In' button.

# You have created your portal account!

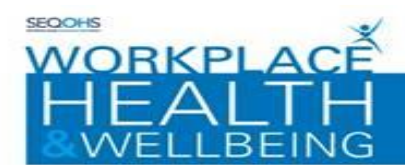

Norfolk and Norwich University Hospitals

The first time you log into your e-OPAS account, you will be asked to complete the mandatory fields within the following 3 personal details screens:

| Options               |                                     | i i i i i i i i i i i i i i i i i i i                                                                                                    |
|-----------------------|-------------------------------------|----------------------------------------------------------------------------------------------------|
| WORKPLAC <sup>#</sup> | Settings                            |                                                                                                    |
|                       | Personal Details                    |                                                                                                    |
|                       | In order to access the Port         | al, your User account needs to be linked to a Personnel record held in the system. Please enter your details in the fields below, and click on Next to |
| Personal Details      | continue.                           |                                                                                                    |
|                       | Closing the browser or si           | gning out before clicking 'Save Changes' on the last screen will result in all entered data being lost.                                                |
|                       | Company Reference*                  | J5209D4A                                                                                                    |
|                       | Secondary Reference                 |                                                                                                    |
|                       | Title                               | •                                                                                                    |
|                       | Forename*                           | Please enter your Forename                                                                                                    |
|                       | Surname*                            | Please enter your Surname                                                                                                    |
|                       | Date Of Birth*                      | Please enter your Date Of Birth                                                                                                    |
|                       | Gender                              |                                                                                                    |
|                       | National Insurance                  |                                                                                                    |
|                       |                                     |                                                                                                    |
|                       | Marital Status                      | ▼                                                                                                    |
|                       | Nationality                         | •                                                                                                    |
|                       | Ethnic Origin                       | ▼.                                                                                                    |
|                       | Next Fields marked with * are       | required                                                                                                    |
|                       |                                     |                                                                                                    |
|                       |                                     |                                                                                                    |
|                       |                                     |                                                                                                    |
| Ontions               |                                     |                                                                                                    |
| Options               |                                     |                                                                                                    |
| RORKPLAC<br>HEALTH    | Settings                            |                                                                                                    |
| Contraction of the    | Contact Details                     |                                                                                                    |
|                       | Please enter your contact details i | in the fields below, and then click on Next to continue.                                                                                               |
| Personal Details      | Home Address                        | Number/Name                                                                                                    |
| Contact Details       |                                     | Street                                                                                                    |
|                       |                                     |                                                                                                    |
|                       |                                     | Locality                                                                                                    |

•

County
Post Code
Country
Country

Home Telephone Number Mobile Telephone Number Back Next

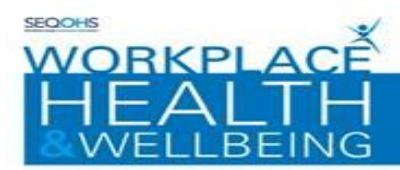

| Options     End (       Settings     Employment Details       Personal Details     Organisation*       James Paget Hospital     Site       Change Password     Site       Account Management     Save Changes       Management     Fields marked with * are required                                                                                   |                       |                                |                                                                                                    | Norfolk and Norwich University H |
|----------------------------------------------------------------------------------------------------|-----------------------|--------------------------------|----------------------------------------------------------------------------------------------------|----------------------------------|
| Settings       Employment Details       Personal Details       Contact Details       Contact Details       Site       James Paget Hospital       Change Password       Account Management       Management Structure                                                                                                    | Options               |                                |                                                                                                    |                                  |
| Farsonal Details   Personal Details   Contact Details   Contact Details   Employment Details   Change Password   Account Management   Management Structure                                                                                                    | WORKPLAC <sup>E</sup> | Settings                       |                                                                                                    |                                  |
| Personal Details     Organisation*     James Paget Hospital       Contact Details     Site     James Paget Hospital       Change Password     Back Save Changes Fields marked with * are required       Management Structure     Save Changes Fields marked with * are required                                                                        |                       | Employment Details             |                                                                                                    |                                  |
| Personal Details     Organisation*     James Paget Hospital       Contact Details     Site     James Paget Hospital       Employment Details     Site     James Paget Hospital       Change Password     Back     Save Changes     Fields marked with * are required       Management Structure     Save Changes     Fields marked with * are required |                       | Please enter your employment d | etails in the fields below, and then click on Save Changes to confirm.                                                                                                    |                                  |
| Contact Details     Organisation*     parts Page Rospital       Employment Details     Site     James Paget Hospital       Change Password     Back     Save Changes       Back     Save Changes     Fields marked with * are required                                                                                                    |                       | Orresidentiant                 | Investigation of the second second seco |                                  |
| Employment Details     Site     James Paget Hospital       Change Password     Back     Save Changes     Fields marked with * are required       Management Structure     Save Changes     Fields marked with * are required                                                                                                    |                       | Organisation                   | James Paget Hospital                                                                                                    |                                  |
| Change Password Back Save Changes Fields marked with * are required Management Structure                                                                                                    | Employment Details    | Site                           | James Paget Hospital                                                                                                    |                                  |
| Account Management Structure                                                                                                    |                       |                                |                                                                                                    |                                  |
|                                                                                                    |                       | Back Save Changes Field        | s marked with * are required                                                                                                    |                                  |
|                                                                                                    |                       |                                |                                                                                                    |                                  |

Once you completed the personal details screens and clicked on 'Save Changes' as shown in the picture above, you will be taken to the 'Home Screen' below:

The home screen is where you will be taken to each time you log on to e-OPAS:

| Options                |                                         |          |          |                |                   | i≡                                | Ô 🖸                                                                                                    |
|------------------------|-----------------------------------------|----------|----------|----------------|-------------------|-----------------------------------|----------------------------------------------------------------------------------------------------|
| WORKPLACE              | My Forms - 1 record found               |          |          |                |                   |                                   | Online Form Help                                                                                         |
|                        | Form Type                               | Status   | Comments | Date Completed | Date Created      | Appointment Date Appointment Time | Navigation                                                                                               |
|                        | Existing students returning from period | Promoted |          | Wed 24/05/2017 | Wed 24/05/2017 1. | **                                | Use the Current View option on the left hand<br>side to display your online forms.                       |
| Current View           |                                         |          |          |                |                   |                                   | If configured against a specific view, further                                                           |
| My Forms 🛛 🕶           |                                         |          |          |                |                   |                                   | refinement can be made using the filter options<br>on the left hand side. Use the <b>Refresh Results</b> |
| Date Created           |                                         |          |          |                |                   |                                   | option to apply any changes made to the filter.                                                          |
| From: 31/10/2016       |                                         |          |          |                |                   |                                   | Double click on an existing online form to bring                                                         |
| To: 31/10/2017 💌       |                                         |          |          |                |                   |                                   | up the details.                                                                                          |
| Completed Date         |                                         |          |          |                |                   |                                   | If authorised, click Create New on the left hand<br>side to begin filling out a new form.                |
| From: 31/10/2016       |                                         |          |          |                |                   |                                   |                                                                                                    |
| To: 31/10/2017 💌       |                                         |          |          |                |                   |                                   |                                                                                                    |
| Options                |                                         |          |          |                |                   |                                   |                                                                                                    |
| Refresh Results        |                                         |          |          |                |                   |                                   |                                                                                                    |
| Create New Online Form |                                         |          |          |                |                   |                                   |                                                                                                    |
|                        |                                         |          |          |                |                   |                                   |                                                                                                    |
|                        |                                         |          |          |                |                   |                                   |                                                                                                    |
|                        |                                         |          |          |                |                   |                                   |                                                                                                    |
|                        | -                                       |          |          |                |                   |                                   |                                                                                                    |

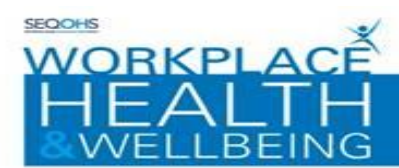

#### **CREATING FORMS:**

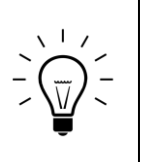

You will need to be set up as a Portal Manager by Workplace Health and Wellbeing before you can create a Management Referral or Pre-Placement form using the e-OPAS portal.

If you require this facility, please speak with your manager so that they can request set up by your dedicated Workplace Health & Wellbeing Administrator, Email to WSFT.WHWBmailbox@nnuh.nhs.uk

### **CREATING A PRE-PLACEMENT FORM :**

The Workplace Health & Wellbeing Self Service Portal can be accessed via the following link: <u>https://workplacehealthonline.nnuh.nhs.uk/genohsisportal/login.aspx</u>

- 1. Login to the Portal Home Page, using the link above
- 2. Select 'Create New Online Form', you will then be taken to a new screen

| Options                                                                                                    |                                         |             |          |                |                  |                                   | 2                                                                                                    | 0   |
|----------------------------------------------------------------------------------------------------|-----------------------------------------|-------------|----------|----------------|------------------|-----------------------------------|----------------------------------------------------------------------------------------------------|-----|
|                                                                                                    | My Forms - 1 record found               |             |          |                |                  |                                   | Online Form Help                                                                                         | ×   |
|                                                                                                    | Form Type                               | Status      | Comments | Date Completed | Date Created     | Appointment Date Appointment Time | Navigation                                                                                               |     |
| a production of the second second sec | Existing students returning from period | od Promoted |          | Wed 24/05/2017 | Wed 24/05/2017 1 |                                   | Lies the Ourrent View online on the left hand                                                            |     |
|                                                                                                    |                                         |             |          |                |                  |                                   | side to display your online forms.                                                                       |     |
| Current View                                                                                                    |                                         |             |          |                |                  |                                   | If configured against a specific view, further                                                           |     |
| My Forms 😵 🔻                                                                                                    |                                         |             |          |                |                  |                                   | refinement can be made using the filter option<br>on the left hand side. Use the <b>Refiresh Results</b> |     |
| Date Created                                                                                                    |                                         |             |          |                |                  |                                   | option to apply any changes made to the filter                                                           |     |
| From: 31/10/2016                                                                                                    |                                         |             |          |                |                  |                                   | Double click on an existing online form to brin                                                          | 9   |
| To: 31/10/2017 💌                                                                                                    |                                         |             |          |                |                  |                                   | up the details.                                                                                          |     |
| Completed Date                                                                                                    |                                         |             |          |                |                  |                                   | If authorised, click <b>Create New</b> on the left hand<br>side to begin filling out a new form          | i i |
| From: 31/10/2016 🔻                                                                                                    |                                         |             |          |                |                  |                                   | side to begin mining out a new rorms                                                                     |     |
| To: 31/10/2017 🔻                                                                                                    |                                         |             |          |                |                  |                                   |                                                                                                    |     |
|                                                                                                    |                                         |             |          |                |                  |                                   |                                                                                                    |     |
| Options                                                                                                    |                                         |             |          |                |                  |                                   |                                                                                                    |     |
| Refresh Results                                                                                                    |                                         |             |          |                |                  |                                   |                                                                                                    |     |
| Create New Online Form                                                                                                    |                                         |             |          |                |                  |                                   |                                                                                                    |     |
|                                                                                                    |                                         |             |          |                |                  |                                   |                                                                                                    |     |
|                                                                                                    |                                         |             |          |                |                  |                                   |                                                                                                    |     |
|                                                                                                    |                                         |             |          |                |                  |                                   |                                                                                                    |     |

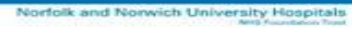

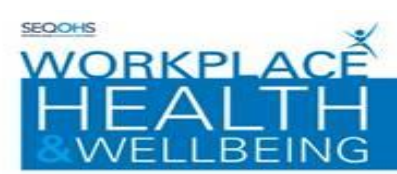

**3.** Select '<u>Pre-Placement Healthcare Worker Questionnaire Combined</u>' from the Form type drop down list and select 'continue to proceed'

O Ensure that you select the drop down arrow when selecting the form rather than clicking into the text box

| Pre-Placement Healthcare Worker Questionnaire Combined |                                                                                                    |  |  |  |  |
|--------------------------------------------------------|----------------------------------------------------------------------------------------------------|--|--|--|--|
| Form Reference                                         | Reference Generated On Save                                                                                                    |  |  |  |  |
| Form Type*                                             | Pre-Placement Healthcare Worker Questionnaire Combined                                                                                                    |  |  |  |  |
| Details                                                | For HR completion only.<br>Recruitment complete part 1 only.<br>Applicant complete part 2 only.<br>Please refer to instructions provided.<br>RECRUITMENT TO SEND A REMINDER EMAIL - COMPLETE THE REMINDER DATE |  |  |  |  |
| Status                                                 | New                                                                                                    |  |  |  |  |
| Reminder Date                                          |                                                                                                    |  |  |  |  |
|                                                        | Continue                                                                                                    |  |  |  |  |
| Fields marked with * are required                      |                                                                                                    |  |  |  |  |

This form has multiple pages and you can navigate through the pages using 'Next Page' and 'Previous Page' buttons

#### PLEASE ONLY COMPLETE PART 1 OF THE FORM FOR RECRUITING OFFICERS

| RECRUITING OFFICER TO COMPLETE PART 1 ONLY        |                                 | Form Progress |
|---------------------------------------------------|---------------------------------|---------------|
| PART 1 COMPLETE BY RECRUITMENT/MANAGER ONLY -     |                                 |               |
| APPLICANT IGNORE PART 1 AND GO STRAIGHT TO PART 2 | FOR APPLICANT -                 |               |
| APPLICANT EXPAND FORM PROGRESS BAR TO THE RIGHT H | HAND SIDE & DOUBLE CLICK PART 2 |               |
|                                                   |                                 |               |
|                                                   |                                 |               |
|                                                   | Net Pres                        |               |
|                                                   | < Previous Page Next Page       | >             |

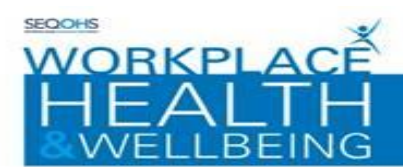

| to 10 11 to 12                              | <        |
|---------------------------------------------|----------|
| Name of Recruiting Officer *                |          |
| . Job reference *                           |          |
| . Recruiting officer email address *        | abc      |
| Email address(s) where WHWB are to send the | P        |
|                                             |          |
| Applicant Surname *                         |          |
| Applicant First Names *                     |          |
| Job Title / Occupation *                    |          |
| . Department/Area *                         |          |
| • Type of contract *                        | <b>•</b> |
| Hours *                                     | <b>•</b> |

Press next to move to the next page

| Part 1 - Recruiting Officer to Complete 1 to 10 11 to 12 |                 | < :         |
|----------------------------------------------------------|-----------------|-------------|
| 1. Part Time Hours                                       |                 |             |
| 2. Post commences *                                      |                 |             |
|                                                          |                 |             |
|                                                          | < Previous Page | Next Page > |
| Fields marked with * are required                        |                 |             |

Press next to move to the next page

versity Hospitals

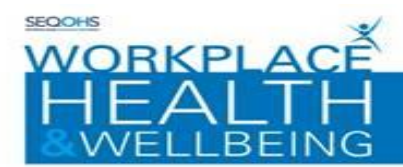

| Part 1 - Activity Categories - Will this role include the following activities? |                               |  |  |
|---------------------------------------------------------------------------------|-------------------------------|--|--|
| 1 to 11 12 to 13                                                                | < >                           |  |  |
| 1. Direct Face to Face Patient contact *                                        | Yes $\bigcirc$ No $\bigcirc$  |  |  |
| 2. Manual Handling *                                                            | Yes $\bigcirc$ No $\bigcirc$  |  |  |
| 3. Night working / Shift work *                                                 | Yes $\bigcirc$ No $\bigcirc$  |  |  |
| 4. VDU User *                                                                   | Yes $\bigcirc$ No $\bigcirc$  |  |  |
| 5. Driving of Patients *                                                        | Yes 🔿 No 🔿                    |  |  |
| 6. Blood / Body Fluid Exposure *                                                | Yes $\bigcirc$ No $\bigcirc$  |  |  |
| 7. Prevention of Management of Aggression *                                     | Yes $\bigcirc$ No $\bigcirc$  |  |  |
| 8. Crouching / Stooping or Kneeling *                                           | Yes $\bigcirc$ No $\bigcirc$  |  |  |
| 9. Frequent Hand washing / Wearing gloves *                                     | Yes $\bigcirc$ No $\bigcirc$  |  |  |
| 10. Chemical sensitisers / Dust *                                               | Yes $\bigcirc$ No $\bigcirc$  |  |  |
| 11. Hand Arm Vibration Exposure *                                               | Yes $\bigcirc$ No $\bigcirc$  |  |  |
|                                                                                 |                               |  |  |
|                                                                                 | < Previous Page   Next Page > |  |  |
| Fields marked with * are required                                               |                               |  |  |

## Press next to move to the next page

| 1 to 11 12 to 13                  | < >                          |
|-----------------------------------|------------------------------|
| 12. Noise *                       | Yes $\bigcirc$ No $\bigcirc$ |
| 13. Other (please state)          | abc<br>2                     |
|                                   | < Previous Page Next Page >  |
| Fields marked with * are required |                              |

Press next to move to the next page

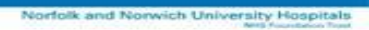

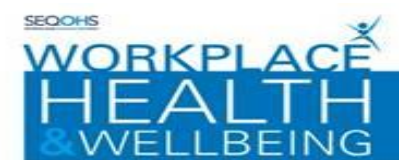

\_

\_

\_

| DEFINITION OF AN EXPOSURE PRONE PROCEDU<br>(from Department of Health – HSG (93) 40 & HSG                                                                                        | RE (EPP):<br>C 2000/020)                                          |                                                                |                                            |
|----------------------------------------------------------------------------------------------------|-------------------------------------------------------------------|----------------------------------------------------------------|--------------------------------------------|
| Exposure Prone Procedures (EPP) are those where<br>result in the exposure of the patient's open tissue                                                                           | e there is a risk of i<br>is to the blood of t                    | injury to the worl<br>he worker.                               | ker which may                              |
| These procedures include those where the worke<br>instruments, needletips and sharp tissues (spicule<br>cavity, wound or confined anatomical space wher<br>visible at all times. | r's gloved hands m<br>es of bone or teeth<br>re the hands or fing | nay be in contact (<br>) inside a patient<br>gertips may not b | with sharp<br>'s open body<br>e completely |
| 1. Exposure prone procedures (Health Care<br>Organisations) *                                                                                                    | Yes 🔿 No 🔿                                                        | )                                                              |                                            |
|                                                                                                    |                                                                   |                                                                |                                            |
|                                                                                                    |                                                                   | < Previous Page                                                | Next Page >                                |
| Fields marked with * are required                                                                                                    |                                                                   |                                                                |                                            |
|                                                                                                    |                                                                   |                                                                |                                            |
|                                                                                                    |                                                                   |                                                                |                                            |
|                                                                                                    |                                                                   |                                                                |                                            |

Press next to move to the next page

5 At this point you have finished completing your part of the questionnaire. **PRESS THE ASSIGNMENT BUTTON ON THE LEFT HAND SIDE (DO NOT PRESS NEXT)** 

|   | WORXPLACE<br>HEALTH<br>WELLBEING | RECRUITING OFFICER THIS IS THE END OF PART 1        |
|---|----------------------------------|-----------------------------------------------------|
|   |                                  | PRESS THE ASSIGNMENT BUTTON TO FORWARD TO APPLICANT |
|   | Online Form                      |                                                     |
|   | Main Details                     |                                                     |
| < | Assignment                       |                                                     |
|   | Fill Out The Form                |                                                     |
|   | Attachments (0)                  | < Previous rage   Nextrage >                        |
|   |                                  |                                                     |

Then press Assigned person

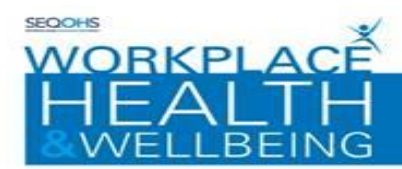

| Nominate another person to complete | e/review this Form |
|-------------------------------------|--------------------|
| Assigned Person                     |                    |
| Status                              |                    |
| Document Rights                     |                    |
| Send Notification Email             |                    |
| Fields marked with * are required   |                    |

Complete the details for the employee you wish to send the questionnaire on to

#### Select Or Create Assigned Person

Please enter some details relating to the person you would like to either search for or create to assign this form to

| Secondary Reference |   |
|---------------------|---|
| Title               | • |
| Forename*           |   |
| Surname*            |   |
| Date Of Birth*      | • |
| Gender              | • |

Create new and continue to complete the employee details. Then press save changes.

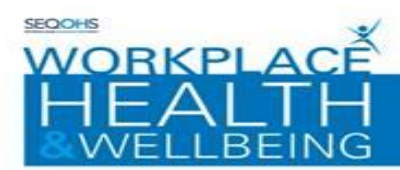

## **Employment Details Of Person**

Please enter the employment details for this new person. Once you have entered their details please

| Organisation*                               |                               |
|---------------------------------------------|-------------------------------|
| Site                                        | © -                           |
| Department/Ward/Course                      |                               |
| Area Of Work/Ward/Cohort                    |                               |
| Zone                                        |                               |
| Occupation                                  |                               |
| Email Address To Use As Portal<br>Username* | EMAIL ADDRESS TO SEND FORM TO |
| Save Changes Fields marked with * a         | ire required                  |

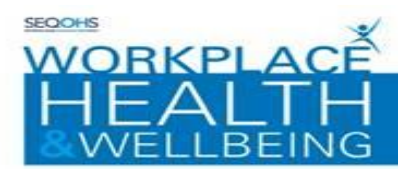

From the the drop downs select the option of employee to complete.

Then press save assignment details.

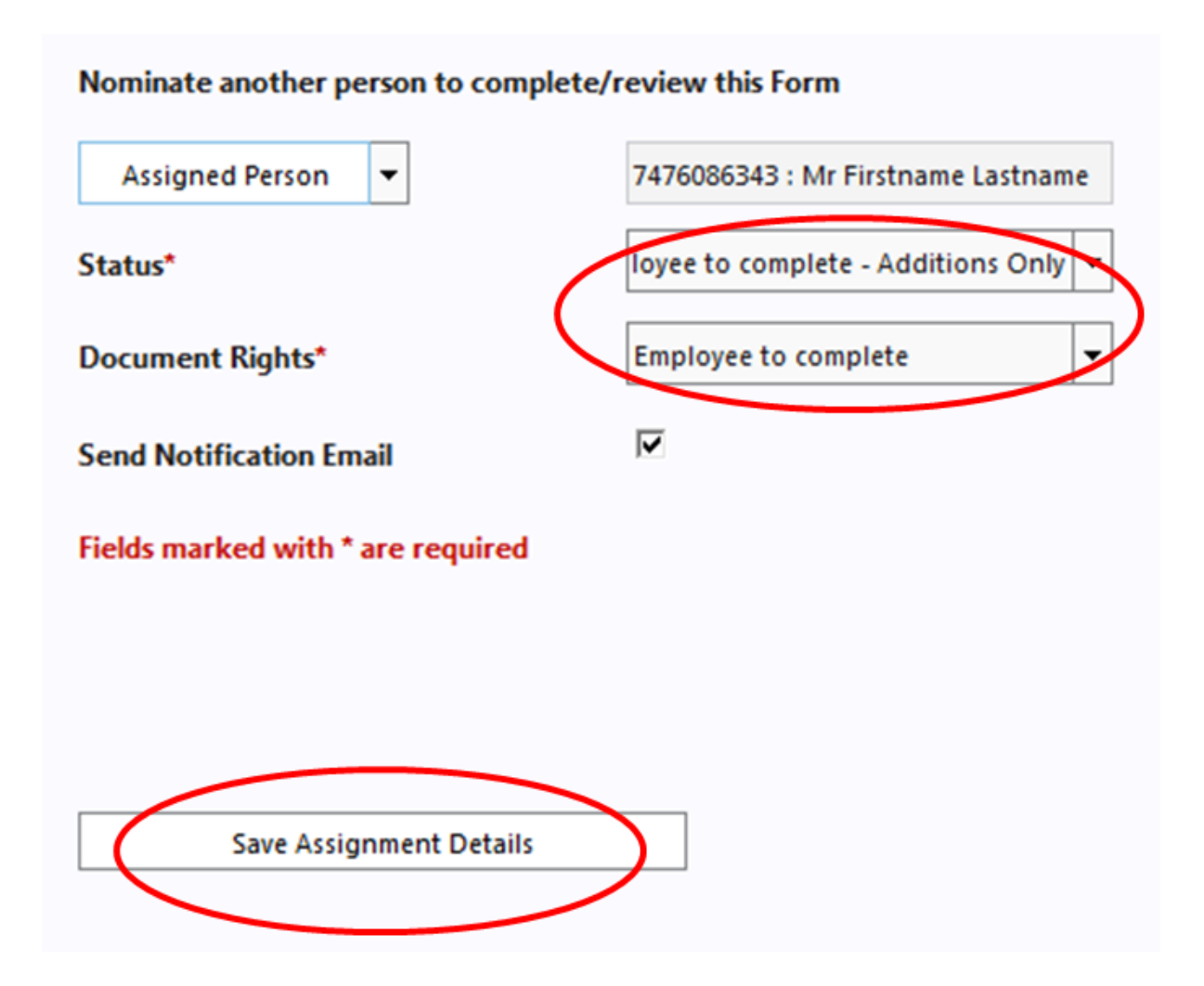

ich University Hospitals

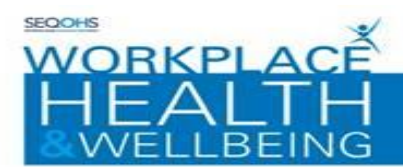

6 At this point you will be prompted to save the Form as completed. If you are ready to send the Pre-Placement form to the assigned person click yes.

**Please Note:** that once you have clicked yes, you will not be able to make any changes to the form

If you are not ready to submit the form simply click 'no' and then return to the questionnaire at a later date. (See section titled AMENDING PORTAL FORMS)

 $\mathcal{D}$  Pre-placement forms are only sent to Workplace Health & Wellbeing when the assigned person has competed their section and submitted it to us.

| Messa | nge ID (1555)                                                                                                    |
|-------|----------------------------------------------------------------------------------------------------|
| ?     | Once this online form record has been saved, you will no longer be able to access the record. Only the assigned person will be able access the record in the future.<br>Are you sure you wish the save the record now? |
|       | Yes No                                                                                                    |

7 You will be returned to the online form screen.

The assigned person will now receive an email informing them to login to the portal and complete the questionnaire you have assigned to them.

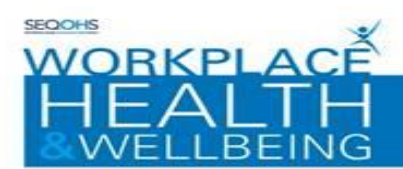

#### **COMPLETING INCOMPLETE FORMS:**

This section shows you how to complete incomplete forms within the Portal:

1. Double-click on the form record displayed in the middle of the screen or select it and click on 'Open Online Form' in Options on Left hand side of screen

| Options                  |                           |                 |          |                |                  |                               |  |
|--------------------------|---------------------------|-----------------|----------|----------------|------------------|-------------------------------|--|
| WORKELACE                | My Forms - 1 record found |                 |          |                |                  |                               |  |
|                          | Form Type                 | Status          | Comments | Date Completed | Date Created     | Appointment Da Appointment Ti |  |
| ang ta pana ang dikiti   | Management Referral       | Ready for Promo |          | Tue 31/10/2017 | Tue 31/10/2017 1 |                               |  |
| Current View<br>My Forms |                           |                 |          |                |                  |                               |  |

Note: You may need to change the 'current view' option to "my forms" to display the form on screen

- 2. Use the Previous page / Next Page buttons to navigate through the pages of the form and complete the relevant entries
- **3.** Continue to complete all questions until the Next Page button becomes disabled and then select the 'Complete option'
- 4 At this point you will be prompted to save the Form as completed. If you are ready to send the referral to Workplace Health & Wellbeing please click 'yes'

**Please note:** that once you have clicked yes, you will not be able to make any changes to the referral

If you are not ready to submit the referral simply click 'no' and then return to the questionnaire at a later date. (See section titled AMENDING PORTAL FORMS)

 ${m }{\cal O}$  Referrals are only sent to us when you set the questionnaire as complete

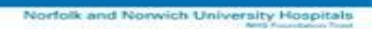

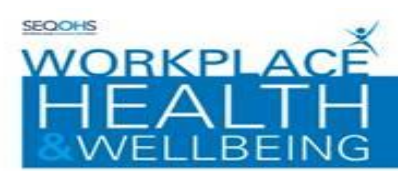

| Messag | ge ID (1575)                                                                                                    |
|--------|----------------------------------------------------------------------------------------------------|
| ?      | Do you wish to set this Form as completed?<br>Note: Once set as completed, the Form will be sent to Workplace Health & Wellbeing and cannot be<br>updated in the future. Please ensure that you have added your contact number to the form as the<br>Occupational Health team may need to contact you if further information is required. |
|        | Yes No                                                                                                    |

#### You will be returned to the online form screen.

| Options                     |                           |                 |          |                |                  |                               |
|-----------------------------|---------------------------|-----------------|----------|----------------|------------------|-------------------------------|
| e                           | My Forms - 1 record found |                 |          |                |                  |                               |
| WORKPLACE<br>HEAVIELI REING | Form Type                 | Status          | Comments | Date Completed | Date Created     | Appointment Da Appointment Ti |
|                             | Management Referral       | Ready for Promo |          | Tue 31/10/2017 | Tue 31/10/2017 1 |                               |
| Current View                |                           |                 |          |                |                  |                               |
| My Forms 🕴 🔻                |                           |                 |          |                |                  |                               |
| Date Created                |                           |                 |          |                |                  |                               |
| From: 31/10/2016            |                           |                 |          |                |                  |                               |
| To: 31/10/2017 💌            |                           |                 |          |                |                  |                               |
| Completed Date              |                           |                 |          |                |                  |                               |
| From: 31/10/2016 🔹          |                           |                 |          |                |                  |                               |
| To: 31/10/2017 💌            |                           |                 |          |                |                  |                               |
| Options                     |                           |                 |          |                |                  |                               |
| Refresh Results             |                           |                 |          |                |                  |                               |
| Create New Online Form      |                           |                 |          |                |                  |                               |

A completed form is given a status of 'Ready for promotion' until reviewed by a member of Workplace Health and Wellbeing. Once it is processed the completed form will be given a status of Promoted.

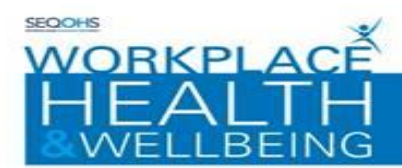

#### **REVIEWING COMPLETED FORMS:**

This section explains how to review completed forms within the Portal:

Previously completed forms will be displayed in the middle of the window

| Options                    |                           |                  |          |                |                  | _              | ì              |
|----------------------------|---------------------------|------------------|----------|----------------|------------------|----------------|----------------|
| WORKELACE                  | My Forms - 1 record found |                  |          |                |                  |                |                |
|                            | Form Type                 | Status           | Comments | Date Completed | Date Created     | Appointment Da | Appointment Ti |
| grap to prove series 20046 | Management Referral       | Ready for Promo. |          | Tue 31/10/2017 | Tue 31/10/2017 1 |                |                |
|                            |                           |                  |          |                |                  |                |                |
| Current View               |                           |                  |          |                |                  |                |                |
| My Forms 🖸 🔻               |                           |                  |          |                |                  |                |                |
| Date Created               |                           |                  |          |                |                  |                |                |
| From: 31/10/2016           |                           |                  |          |                |                  |                |                |
| To: 31/10/2017 💌           |                           |                  |          |                |                  |                |                |
| Completed Date             |                           |                  |          |                |                  |                |                |
| From: 31/10/2016 T         |                           |                  |          |                |                  |                |                |
| To: 31/10/2017 🔹           |                           |                  |          |                |                  |                |                |
| Options                    |                           |                  |          |                |                  |                |                |
| Refresh Results            |                           |                  |          |                |                  |                |                |
| Create New Online Form     |                           |                  |          |                |                  |                |                |

- 1. Double-click on the form record displayed in the middle of the screen or select it and click on 'Open Online Form' under Options on Left hand side of screen.
- 2. Select the 'Review Form' option

| Options            |                     |                     | _        |     |
|--------------------|---------------------|---------------------|----------|-----|
| WORKPLACE          | Management Referral |                     |          |     |
|                    | Form Reference      | QD373947            |          |     |
|                    | Form Type           | Management Referral |          |     |
| Online Form        | Details             |                     |          | abc |
| Main Details       |                     |                     |          |     |
| Review Form        |                     |                     |          |     |
| Attachments (0)    | Status              | Ready for Promotion |          |     |
| Linked Forms (0)   |                     |                     | Continue | ]   |
| Save Questionnaire |                     |                     |          |     |
| Print              |                     |                     |          |     |
| Back               |                     |                     |          |     |
|                    |                     |                     |          |     |

The Form details screen will be displayed.

3 Use the Previous page / Next Page buttons to navigate through the pages of the form to review the entries

Note: Answers given to previously completed forms are displayed in a grey box

Please note: previously given answers cannot be edited.

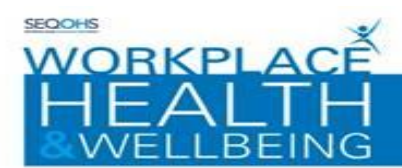

|   | Options                                                  |                                                                                                    |          |                 |                   |               |   |
|---|----------------------------------------------------------|----------------------------------------------------------------------------------------------------|----------|-----------------|-------------------|---------------|---|
|   | WORKPLACE                                                | Management Referral                                                                                                    |          |                 |                   |               |   |
|   | HEALIH                                                   | Declaration                                                                                                    |          |                 |                   | Form Progress | € |
|   | Online Form<br>Main Details                              | <ol> <li>I confirm that I am referring the above named<br/>employee to Workplace Health &amp; Wellbeing for an<br/>Occupational Health assessment. I can confirm that<br/>the individual has been made fully aware of the<br/>purpose of the referral</li> </ol>                                                                                                    | Yes 🔘 No | •               |                   |               |   |
|   | Assignment                                               | 2. I understand that under the General Data Protection<br>Regulation (GDPR) employees may request access to                                                                                                    |          | ~               |                   |               |   |
|   | Fill Out The Form                                        | their occupational health records*                                                                                                    | Yes 🕕 No |                 |                   |               |   |
|   | Attachments (0)                                          | <ol> <li>I can confirm that the staff member has consented to<br/>this referral</li> </ol>                                                                                                    | Yes 🔘 No | •               |                   |               |   |
| ( | Save Questionnaire<br>Save & submit form to WHWB<br>Back | 4. I understand that Workplace Health & Wellbeing<br>(WHWB) endeavour to prepare reports within five<br>working days of an appointment. However I<br>understand that, if additional detail from an<br>individual's specialist or GP is required (with the<br>employee's consent), there will be a delay in the<br>report being prepared. Under these circumstances<br>WHWB will write or e-mail you to inform you of a<br>likely delay. | Yes 🔘 No |                 |                   |               |   |
|   |                                                          | Fields marked with * are required                                                                                                    |          | < Previous Page | Save Questionnair |               |   |

Norfolk and Norwich University Hospitals

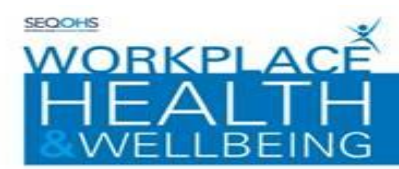

#### PORTAL ACCOUNT RESET

This section guides you through resetting your Portal account password:

Navigate to your Portal Homepage and then:

| Sign in using your Genohsis Portal account        |
|---------------------------------------------------|
| Enter your email address                          |
|                                                   |
| Enter your password                               |
|                                                   |
| Sign In                                           |
| Forgotten your password?                          |
| Don't have a Genohsis Portal account? Sign up now |

• Click on the 'Forgotten Your password' Link

The password reset form will be displayed

- Enter your Email Address into the section provided
- Enter your Family Name into the section provided
- The Captcha verification will be required for the password reset. Enter the sequence of characters displayed in the centre of the window into the space provided, Click the 'Continue button'
- The Portal Account Security window will be displayed. At this point you will need to answer the security question that you selected on creating the account

An email is sent with the security details for portal account reset. Follow the instructions in the email

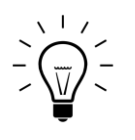

The email verification step is essential. Without this step you will not be able to proceed.

vich University Hospitals

orfolk and Nor